# **TUTORIAL VÍDEOS:** VELOCIDADE DE REPRODUÇÃO E AJUSTE DE VOLUME

#### Ajuste de velocidade

- navegador Mozilla Firefox
- navegador Google Chrome

#### Ajuste de volume

- barra de tarefas do Windows
- player de vídeo no navegador de internet
- caixa de som ou fone de ouvido

#### **1.** Ajuste de velocidade – navegador Mozilla Firefox

Este navegador já possui controle de velocidade nas versões mais recentes. Basta clicar com o **botão direito** do mouse sobre a área do vídeo, abrir a opção **Velocidade de reprodução** e escolher a velocidade desejada.

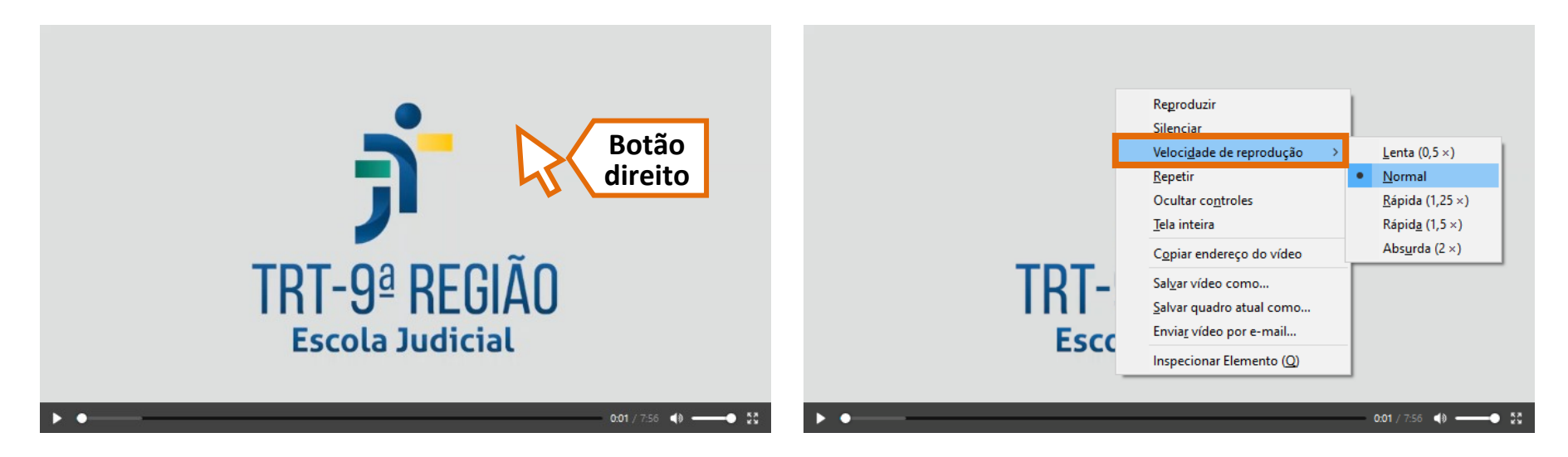

## 2. Ajuste de velocidade – navegador Google Chrome

Para o Chrome, é necessário instalar uma extensão do navegador. É simples:

**2.1**. No Google Chrome, acesse o link a seguir. Você abrirá a página da extensão **Video Speed Controller**. <u>https://chrome.google.com/webstore/detail/video-speed-controller/nffaoalbilbmmfgbnbgppjihopabppdk</u>

2.2. Clique no botão Usar no Chrome e em seguida em Adicionar Extensão.

**2.3**. A partir de agora, em cima dos vídeos reproduzidos no Chrome aparecerá a miniatura da extensão. A posição exata pode variar, mas é possível arrastá-la para o local de sua preferência.

**2.4**. Ao colocar o cursor sobre a miniatura, aparecerão os controles. O **número** indica a velocidade de reprodução atual. Os botões + e – aumentam e diminuem a velocidade; as **setas** para os lados retornam e avançam alguns segundos. Ao tirar o cursor de cima dos controles, eles são ocultados novamente, permanecendo a miniatura.

Caso não queira utilizar a extensão para aquele vídeo, clique no X para fechá-la. A extensão só será exibida novamente quando a página for recarregada.

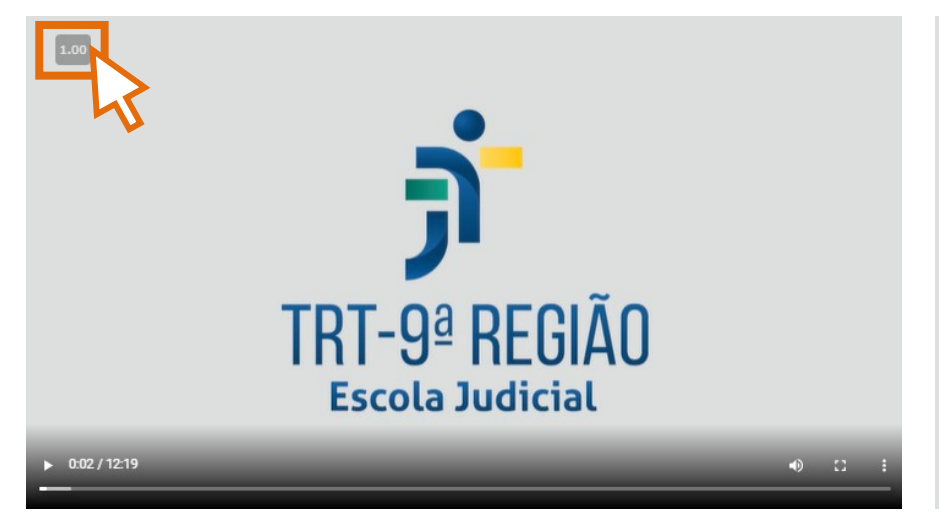

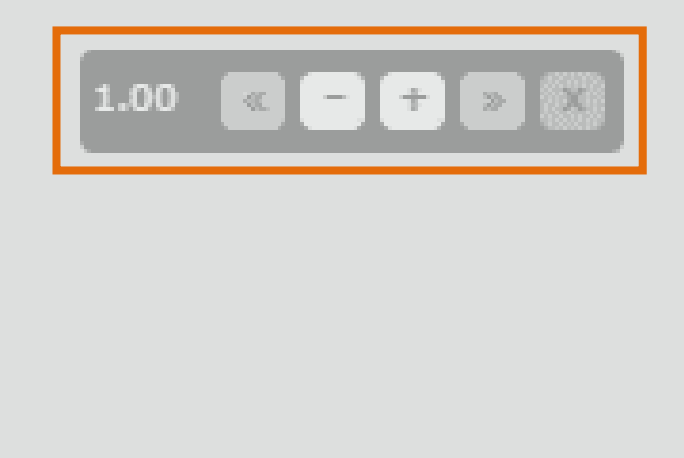

### 3. Ajuste de volume – barra de tarefas do Windows

Na barra de tarefas do Windows, localize o ícone do Alto-falante na região inferior direita.

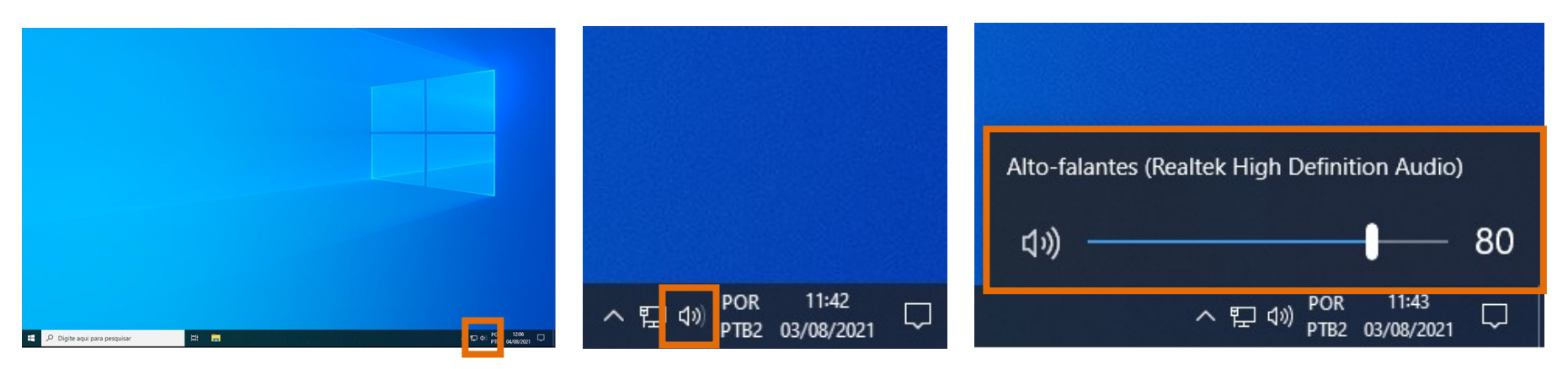

## 4. Ajuste de volume – player de vídeo no navegador de internet

Ao colocar o ponteiro do mouse sobre o player de vídeo, o ícone aparece no canto inferior direito, na barra de controles.

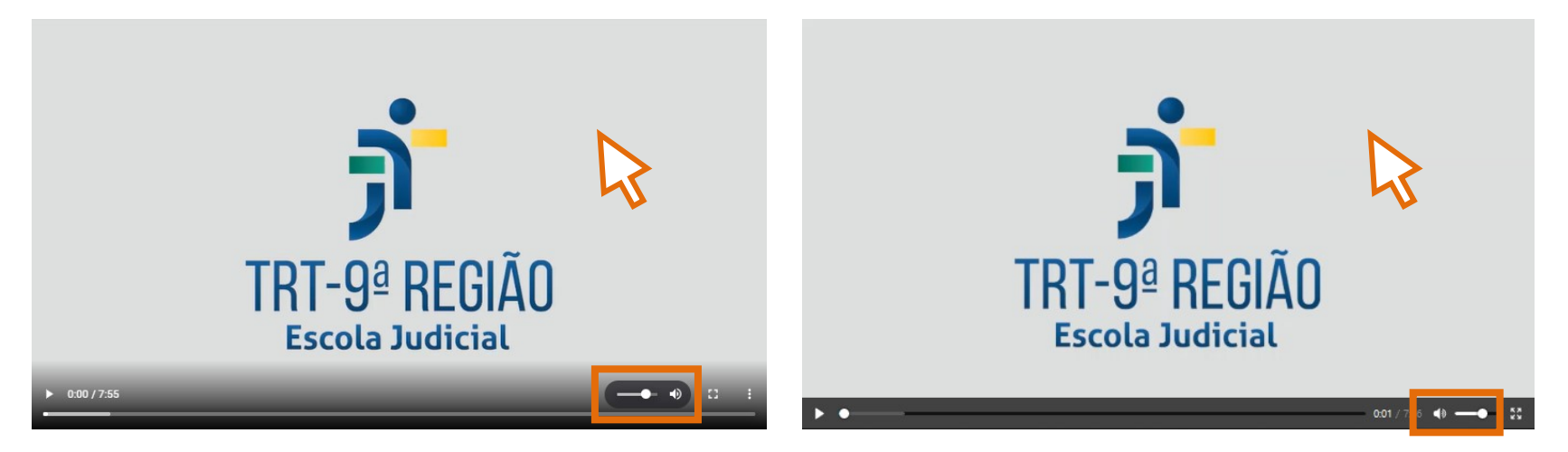

## 5. Ajuste de volume – caixa de som ou fone de ouvido

Verifique também o botão físico de volume em sua caixa de som ou fone de ouvido, se houver.

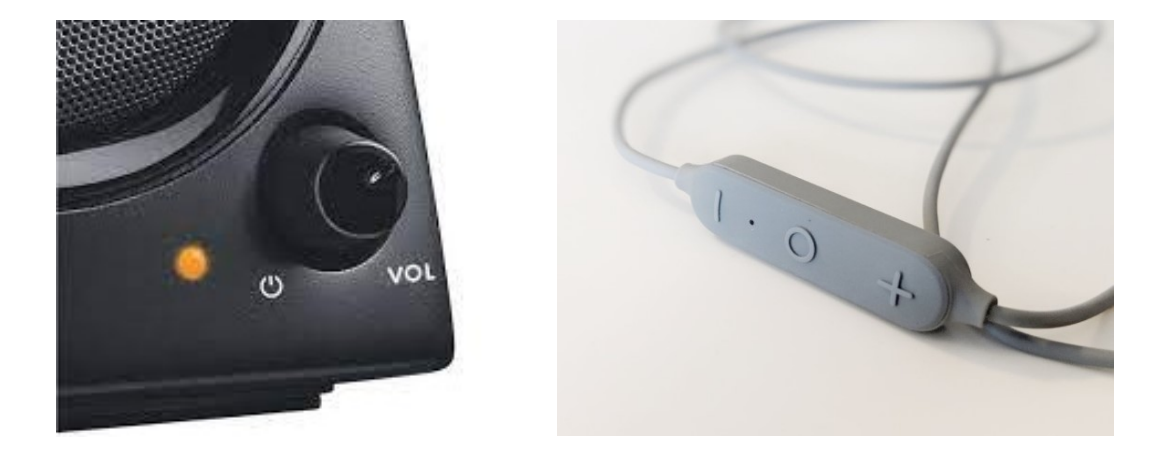